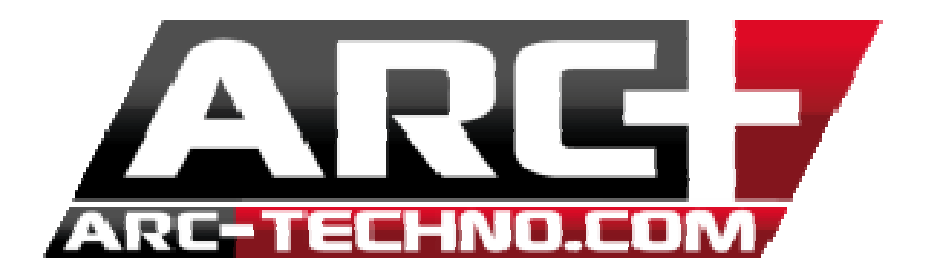

## FAQ : Mise à jour du dossier ARCUSER original

Lors de certaines mises à jour ARC, le dossier ARCUSER doit être mis à jour.

Le dossier ARCUSER original se situe dans le dossier RESOURCE d'ARC+. ARCUSER est dupliqué dans le dossier d'installation d'ARC+ pour vous permettre s'effectuer certaines configurations (configuration des raccourcis etc...).

Cette FAQ vous accompagne lors de vos mises à jour en liveupdate nécessitant la mise à jour du dossier ARCUSER ou lorsque vous souhaitez restaurer votre dossier manuellement.

A la fin de la mise à jour (liveupdate) le message suivant apparait à l'écran :

| Restaurer ARCUSER                                     |  |  |  |  |  |  |
|-------------------------------------------------------|--|--|--|--|--|--|
| Souhaitez-vous restaurer le dossier ARCUSER original? |  |  |  |  |  |  |
| OK Annuler                                            |  |  |  |  |  |  |

- Acceptez, le dossier original ARCUSER a été mis à jour dans C:/ARC+ X8 Edition/RESOURCE

- De plus, un nouveau dossier ARCUSER est crée dans le dossier d'installation d'ARC+ C:/ARC+ X8 Edition - Une sauvegarde de votre ancien dossier ARCUSER est crée automatiquement sous ce même emplacement. Il contient entre autre :

- . vos raccourcis
- . l'agencement de vos barres d'outils
- . la configuration du menu et des menu pop-up

- La sauvegarde de votre dossier ARCUSER porte le nom ARCUSER\_Date\_Heure

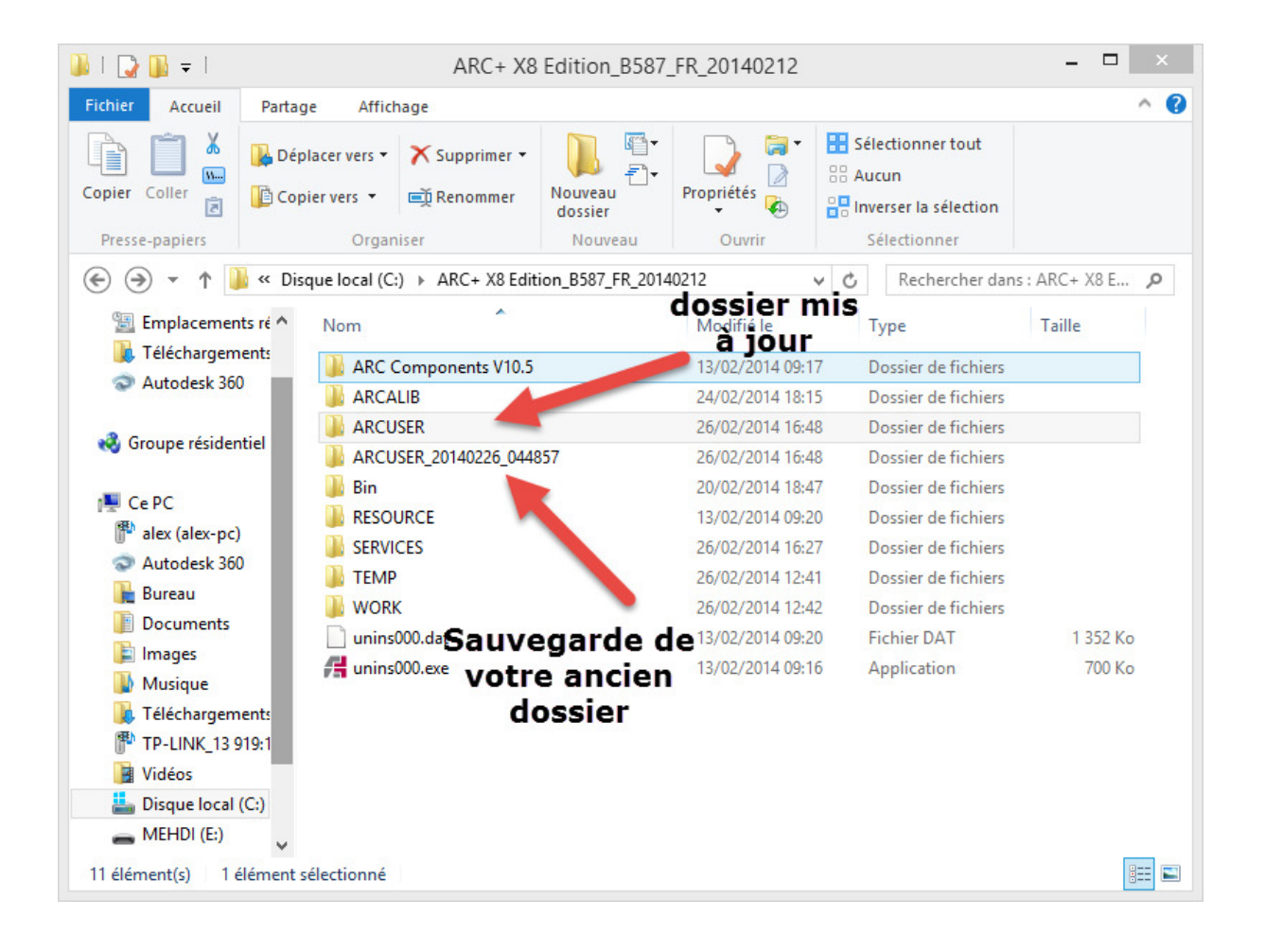

## METHODE POUR RETROUVER L'AGENCEMENT DE SES BARRES D'OUTILS ET SES RACCOURCIS

<u>Note :</u> Si vous n'avez fait aucune modification de raccourcis, il est inutile de suivre la manipulation 2.

Lors de la mise à jour du dossier ARCUSER, certains fichiers sont modifiés.

1. Pour retrouver l'agencement de vos barres d'outils :

- Ouvrez la sauvegarde de votre dossier ARCUSER (ARCUSER\_Date\_Heure) et cliquez sur TYPE (voir image ci-dessous), cette fonction windows va trier tous les fichiers par type.

| 🔢 I 💽 🚺 = I              | ARCUSER_20140226_044857 - 🗖 💌  |                             |                    |                               |                                                 |        |   |  |
|--------------------------|--------------------------------|-----------------------------|--------------------|-------------------------------|-------------------------------------------------|--------|---|--|
| Fichier Accueil          | Partag                         | ~                           | 0                  |                               |                                                 |        |   |  |
| Copier Coller            | 🚺 Dép                          | olacer vers * X Supprimer * | Nouveau<br>Nouveau | Propriétés                    | Sélectionner tout                               |        |   |  |
|                          |                                |                             |                    |                               |                                                 |        |   |  |
| ← → ↑ ↓ Favoris ■ Bureau | o ≪ ARC                        | Nom                         | ARCUSER_201402     | Modifié le<br>26/02/2014 16:4 | C Rechercher dan:     Type     Doss de fichiers | Taille | ^ |  |
| 📃 Emplacemen             | its ré                         | ARCPLUS.KBD                 |                    | 12/02/2014 19:4               | 5 3dsMax stom u                                 | 8 Ko   |   |  |
| \rm 📕 Téléchargem        | ents                           | ARCPLUS_2K5.KBD             |                    | 03/02/2010 17:3               | 7 3dsMax cus m u                                | 6 Ko   |   |  |
| Autodesk 360             | 0                              | RCPLUS_2k7.KBD              |                    | 17/07/2009 16:3               | 1 3dsMax custon u                               | 8 Ko   |   |  |
|                          |                                | PREMIUM2.KBD                |                    | 12/02/2014 19:4               | 5 3dsMax custom u                               | 8 Ko   |   |  |
| 🍓 Groupe résider         | ntiel                          | PREMIUM3.KBD                |                    | 12/02/2014 19:4               | 5 3dsMax custom u                               | 8 Ko   |   |  |
|                          |                                | 🚰 presp.adb                 |                    | 21/02/2014 12:5               | 2 ARC+ ADB File                                 | 213 Ko |   |  |
| 🜉 Ce PC                  |                                | 🛃 DIMPREV.DDD               |                    | 27/09/2007 01:0               | 0 ARC+ DDD File                                 | 1 Ko   |   |  |
| 🏴 alex (alex-pc)         |                                | 🚝 presp.ddd                 |                    | 24/02/2014 09:5               | 6 ARC+ DDD File                                 | 54 Ko  |   |  |
| Autodesk 360             | 0                              | 🚝 DIMPREV.III               |                    | 27/09/2007 01:0               | 0 ARC+ III File                                 | 1 Ko   |   |  |
| 膧 Bureau                 |                                | 🚰 presp.iii                 |                    | 24/02/2014 09:5               | 6 ARC+ III File                                 | 1 Ko   |   |  |
| Documents                | DARK_COLORINDEX.XML            |                             | L                  | 25/10/2010 11:2               | 4 Document XML                                  | 31 Ko  |   |  |
| 📔 Images                 | LIGHT_COLORINDEX.XML           |                             | 25/10/2010 11:2    | 4 Document XML                | 31 Ko                                           |        |   |  |
| 🚺 Musique                | PrintDsg.xml                   |                             |                    | 24/02/2014 14:5               | 9 Document XML                                  | 28 Ko  |   |  |
| \rm 📕 Téléchargem        | ments PrintGeom.xml            |                             |                    | 14/01/2009 10:4               | 6 Document XML                                  | 25 Ko  |   |  |
| TP-LINK_13 9             | )19:1 III WHITE_COLORINDEX.XML |                             |                    | 25/10/2010 11:2               | 4 Document XML                                  | 31 Ko  |   |  |
| Vidéos 140 élément(s)    | ~                              | presp.arcf                  |                    | 24/02/2014 09:5               | 6 Fichier ARCF                                  | 82 Ko  |   |  |

- Sélectionnez tous les fichiers.DS qui génèrent l'agencement de vos barres d'outils et faites Clique droit/Copier

| III I ARCUSER_20140226_044857 - □ ×                                                                                                    |                |                                  |                              |               |                                                    |                                                     |               |
|----------------------------------------------------------------------------------------------------|----------------|----------------------------------|------------------------------|---------------|----------------------------------------------------|-----------------------------------------------------|---------------|
| Fichier Accueil Partage                                                                                                    | Affichag       | e                                |                              |               |                                                    |                                                     | ^ 🕐           |
| Copier Coller<br>Copier Coller                                                                                                    |                | Déplacer Copier<br>vers • vers • | ker Copier<br>vers vers vers |               | uvrir ▼ 👬 Séle<br>odifier 😳 Auc<br>storique 😳 Inve | Sélectionner tout<br>Aucun<br>Inverser la sélection |               |
| Presse-papiers                                                                                                    |                | Or                               | rganiser                     | Nouveau       | Ouvrir                                             | Se                                                  | electionner   |
| 📀 🏵 🔻 🕇 🚺 « ARC-                                                                                                    | + X8 Edition_B | 587_FR_20140212 )                | ARCUSER_20140226_04          | 14857         | ~ ¢                                                | Rechercher dans                                     | : ARCUSER_2 P |
| A                                                                                                    | Nom            |                                  | Modifie                      | ele T         | vpe                                                | Taille                                              | ^             |
| Purcau                                                                                                    | WALL.DS        |                                  | 27/09/2                      | 007 01:00 F   | ichier DS                                          | 4 Ko                                                | _             |
| Emplacements ré                                                                                                    | TEXT.DS        |                                  | 27/09/2                      | 007 01:00 Fi  | ichier DS                                          | 4 Ko                                                | _             |
| Téléchargements                                                                                                    | SOLID.DS       |                                  | 19/02/2                      | 014 15:49 Fi  | ichier DS                                          | 4 Ko                                                | _             |
| Autodesk 360                                                                                                    | RNDWAL         | L.DS                             | 27/09/2                      | 007 01:00 Fi  | ichier DS                                          | 4 Ko                                                | _             |
|                                                                                                    |                | /.DS                             | 27/09/2                      | 007 01:00 Fi  | ichier DS                                          | 4 Ko                                                | _             |
| 🍓 Groupe résidentiel                                                                                                    | RNDOBJ.        | DS                               | 27/09/2                      | .007 01:00 Fi | ichier DS                                          | 4 Ko                                                | _             |
|                                                                                                    | POLY.DS        |                                  | 26/02/2                      | 014 13:35 Fi  | ichier DS                                          | 4 Ko                                                |               |
| 🖳 Ce PC                                                                                                    | P3.DS          |                                  | 27/09/2                      | :007 01:00 Fi | ichier DS                                          | 3 Ko                                                |               |
| P alex (alex-pc)                                                                                                    | P2.DS          |                                  | 27/09/2                      | 007 01:00 Fi  | ichier DS                                          | 2 Ko                                                |               |
| Autodesk 360                                                                                                    | OBJECT.E       | )S                               | 27/09/2                      | 007 01:00 Fi  | ichier DS                                          | 4 Ko                                                |               |
| 📔 Bureau                                                                                                    | LINE.DS        |                                  | 27/09/2                      | 007 01:00 Fi  | ichier DS                                          | 4 Ko                                                |               |
| Documents                                                                                                    | DSGTEXT        | .DS                              | 27/09/2                      | .007 01:00 Fi | ichier DS                                          | 4 Ko                                                |               |
| 📔 Images                                                                                                    | DSGPOLY        | .DS                              | 27/09/2                      | 007 01:00 Fi  | ichier DS                                          | 4 Ko                                                |               |
| 🚺 Musique                                                                                                    | DSGOBJ.E       | DS                               | 24/02/2                      | 014 15:01 Fi  | ichier DS                                          | 5 Ko                                                |               |
| 🚺 Téléchargements                                                                                                    | DSGLINE.       | DS                               | 27/09/2                      | :007 01:00 Fi | ichier DS                                          | 4 Ko                                                |               |
| TP-LINK_13 919:1                                                                                                    | DIM.DS         |                                  | 27/09/2                      | :007 01:00 Fi | ichier DS                                          | 4 Ko                                                |               |
| 🛃 Vidéos                                                                                                    | ArcPlus20      | 009R.DS                          | 29/04/2                      | 2011 12:28 Fi | ichier DS                                          | 0 Ko                                                |               |
| bisque local (C:)                                                                                                    | SYSLIB.DE      | :F                               | 27/09/2                      | 007 01:00 Fi  | ichier DEF                                         | 1 Ko                                                |               |
| 👝 MEHDI (E:)                                                                                                    |                | AME.DEF                          | 12/02/2                      | 1014 19:45 Fi | ichier DEF                                         | 1 Ko                                                |               |
| V     GKID.DEF     27/09/2007 01:00     Fichier DEF     I Ko       140 élément(s)     17 éléments sélectionnés 54,1 Ko     IIII IIIIIIIIIIIIIIIIIIIIIIIIIIIIIIII |                |                                  |                              |               |                                                    |                                                     |               |
| 140 element(s) 17 elements                                                                                                    | selectionnes   | 34, I KO                         |                              |               |                                                    |                                                     |               |

## - Ouvrez maintenant le nouveau dossier ARCUSER généré

| Nom                     | Ŧ | Modifié le       | Туре                | Taille   |
|-------------------------|---|------------------|---------------------|----------|
| 퉬 ARC Components V10.5  |   | 13/02/2014 09:17 | Dossier de fichiers |          |
| I ARCALIB               |   | 24/02/2014 18:15 | Dossier de fichiers |          |
| JARCUSER                |   | 26/02/2014 16:48 | Dossier de fichiers |          |
| ARCUSER_20140226_044857 |   | 26/02/2014 16:48 | Dossier de fichiers |          |
| 퉬 Bin                   |   | 20/02/2014 18:47 | Dossier de fichiers |          |
| RESOURCE                |   | 13/02/2014 09:20 | Dossier de fichiers |          |
| SERVICES                |   | 26/02/2014 16:27 | Dossier de fichiers |          |
| 🐌 TEMP                  |   | 26/02/2014 12:41 | Dossier de fichiers |          |
| 🐌 WORK                  |   | 26/02/2014 12:42 | Dossier de fichiers |          |
| 📄 unins000.dat          |   | 13/02/2014 09:20 | Fichier DAT         | 1 352 Ko |
| 🚝 unins000.exe          |   | 13/02/2014 09:16 | Application         | 700 Ko   |

- Triez de nouveau les fichiers par TYPE

- Supprimez tous les fichiers .DS contenus dans ce fichier et faites Clique Droit/Coller

Vous retrouvez ainsi tout l'agencement de vos barres d'outils.

2. Pour retrouver vos raccourcis (si vous les avez modifié)

Il vous faut remplacer le fichier ARCPLUS.KBD présent dans le dossier ARCUSER par ce même fichier ARCPLUS.KBD contenu dans le dossier ARCUSER\_Date\_Heure.

| III = I ARCUSER_20140226_044857 - □ ×            |                              |                           |                         |                     |                                              |                                                                   |  |  |  |
|--------------------------------------------------|------------------------------|---------------------------|-------------------------|---------------------|----------------------------------------------|-------------------------------------------------------------------|--|--|--|
| Fichier Accueil Partage Affichage                |                              |                           |                         |                     |                                              |                                                                   |  |  |  |
| Copier Coller<br>Copier Coller<br>Presse-papiers | chemin d'accès<br>raccourci  | pier<br>rs<br>Organiser   | Nouveau<br>Nouveau      | Propriétés 🖉<br>Ouv | Ouvrir - S<br>Modifier B A<br>Historique III | électionner tout<br>aucun<br>nverser la sélection<br>Sélectionner |  |  |  |
| 🛞 🏵 🔻 🕇 🚺 « AF                                   | RC+ X8 Edition_B587_FR_20140 | 212 > ARCUSER_20140226_04 | ARCUSER_20140226_044857 |                     |                                              | ans : ARCUSER_2 P                                                 |  |  |  |
| ☆ Favoris                                        | Nom                          | ▼ Modifié                 | le Ty                   | /pe                 | Taille                                       | ^                                                                 |  |  |  |
| E Bureau                                         |                              | 19/03/2                   | 008 09:29 Fic           | chier IN            | 5 KO                                         |                                                                   |  |  |  |
| Emplacements ré                                  |                              | 12/03/2                   | 014 19:45 Fid           | chier KBD           | 8 Ko                                         |                                                                   |  |  |  |
| I elechargements                                 | ARCPLUS 2K5.KBD              | 03/02/2                   | 010 17:37 Fid           | chier KBD           | 6 Ko                                         |                                                                   |  |  |  |
| Autodesk 500                                     | ARCPLUS_2k7.KBD              | 17/07/2                   | 009 16:31 Fig           | chier KBD           | 8 Ko                                         |                                                                   |  |  |  |
| 🚳 Groupe résidentiel                             | PREMIUM2.KBD                 | 12/02/2                   | 014 19:45 Fid           | chier KBD           | 8 Ko                                         |                                                                   |  |  |  |
|                                                  | PREMIUM3.KBD                 | 12/02/2                   | 014 19:45 Fig           | chier KBD           | 8 Ko                                         |                                                                   |  |  |  |
| 📜 Ce PC                                          | PanesLayoutCurrent.lay       | y 26/02/2                 | 014 13:35 Fig           | chier LAY           | 2 Ko                                         |                                                                   |  |  |  |
| 🏴 alex (alex-pc)                                 | LIB_DTL.LST                  | 27/09/2                   | 007 01:00 Fig           | chier LST           | 1 Ko                                         |                                                                   |  |  |  |
| Autodesk 360                                     | PLOT_CFG.LST                 | 27/09/2                   | 007 01:00 Fig           | chier LST           | 1 Ko                                         |                                                                   |  |  |  |
| 📜 Bureau                                         | PRT_CFG.LST                  | 27/09/2                   | 007 01:00 Fie           | chier LST           | 1 Ko                                         |                                                                   |  |  |  |
| Documents                                        | PLOT_CFG.PAR                 | 27/09/2                   | 007 01:00 Fie           | chier PAR           | 2 Ko                                         |                                                                   |  |  |  |
| 肁 Images                                         | PLTHP2.PAR                   | 27/09/2                   | 007 01:00 Fie           | chier PAR           | 2 Ko                                         |                                                                   |  |  |  |
| 🔰 Musique                                        | PLTHPGL.PAR                  | 27/09/2                   | 007 01:00 Fid           | chier PAR           | 2 Ko                                         |                                                                   |  |  |  |
| 🚺 Téléchargements                                | PRT_CFG.PAR                  | 27/09/2                   | 007 01:00 Fie           | chier PAR           | 1 Ko                                         |                                                                   |  |  |  |
| TP-LINK_13 919:1                                 | WINPRT.PAR                   | 27/09/2                   | 007 01:00 Fid           | chier PAR           | 2 Ko                                         |                                                                   |  |  |  |
| 📔 Vidéos                                         | ARCPLUS.POP                  | 12/02/2                   | 014 19:48 Fid           | chier POP           | 43 Ko                                        |                                                                   |  |  |  |
| 🏭 Disque local (C:)                              | ARCPLUS_THIRD.POP            | 12/02/2                   | 014 19:48 Fid           | chier POP           | 19 Ko                                        |                                                                   |  |  |  |
| 👝 MEHDI (E:)                                     | PREMIUM2.POP                 | 12/02/2                   | 014 19:49 Fid           | chier POP           | 41 Ko                                        |                                                                   |  |  |  |
| ¥                                                |                              | 12/02/2                   | 014 19:48 Fie           | chier POP           | 19 Ko                                        | ~                                                                 |  |  |  |
| 140 élément(s) 1 élémen                          | t sélectionné 7,39 Ko        |                           |                         |                     |                                              |                                                                   |  |  |  |